## **Delete an Organization**

IMPORTANT NOTE: Deleting an org will also delete any data associated with it.

1. To Delete an Organization, hover your cursor over Administration, then click System Management.

| <b>Corporate</b> | GIS | Admin Help<br>System Management                           | Vital Signs |
|------------------|-----|-----------------------------------------------------------|-------------|
| Corporate        |     | Lock Management                                           |             |
| Q                |     | Referential Data<br>Custom Fields<br>Relationship Mapping |             |

2. Click organization's name in the Structure panel to the left.

| ructure                                                    | Organization Details                                |  |
|------------------------------------------------------------|-----------------------------------------------------|--|
| Corporate                                                  | THE                                                 |  |
| 🕈 🖿 Contacts                                               | Intie: New Org                                      |  |
| T Documents                                                | Type: Division                                      |  |
| T Events                                                   |                                                     |  |
| Forms                                                      | Parent: Corporate Corporate                         |  |
| + News                                                     |                                                     |  |
| + Plans                                                    | Status Changes: Updates Automatically with Events V |  |
| Reports                                                    |                                                     |  |
| + Resources                                                | Save Delete Cancel                                  |  |
| 🕈 😻 Roles                                                  |                                                     |  |
| + 🏫 ~~~~~~~~                                               |                                                     |  |
| 🕈 î 8.0 Edge Division                                      | Security Details                                    |  |
| 🕈 î 8.0 IE Department                                      | Security Details                                    |  |
| 🕈 î 8.0 IE Location                                        |                                                     |  |
| T î 8.0 Location                                           | Security: 🗷 Inherit Security From Parent            |  |
| T 🔝 8.0 Release Department                                 | Permissions: No Permissions Defined                 |  |
| T 11 8.0 Release Location                                  | remissions. No Fernissions Defined                  |  |
|                                                            | Add New                                             |  |
| <ul> <li>Business Group</li> <li>Duana's Domain</li> </ul> |                                                     |  |
| Duane's Domain                                             | <u></u>                                             |  |
| Enterprise Data     Enterprise DR Exercise                 | Ownership Details                                   |  |
| * Kevin World                                              |                                                     |  |
| * î New Org                                                | Quere and                                           |  |
| +                                                          | No Owner Specified                                  |  |
| Child Testing                                              |                                                     |  |

3. Click Delete in the Organization Delete or right-click the org in the Structure panel, then click Delete.